## How to change fonts for fumulas made with MS-Word's equation editor.

1 Choose the equations whose font you want to change.

| 🚾 AutoSave 🖲 Off) 📙 🍤 👻 🗇 🗢 Document1 - Word                                                                                                    |                                                                                                    |  |
|----------------------------------------------------------------------------------------------------|----------------------------------------------------------------------------------------------------|--|
| File Home Insert Draw Design Layout References Mailings Review View Developer Help Acrobat Equation                                                                                                    |                                                                                                    |  |
| $\begin{array}{ c c c c c c c c } & \& Cut & & \hline Cambria Math & & 10.5 & A^{\circ} & A^{\circ} & Aa & Aa & Aa & Aa & Aa & Aa & Aa & A$                                                                                                    | <ul> <li>✓ 2↓ → ✓</li> <li>AaBbCcE AaBbC AaBbC AabbC AaBbC AaBbC AaBbC AaBbC AaBbC AaBbC AaBbC AaBbC AaBbC AaBbC AaBbC AaBbC AaBbC AaBbC AabbC AaBbC AabbC Aabb</li></ul> |  |
| Clipboard 13 Font 14 17 17 17 17 17 17 17 17 17 17 17 17 17                                                                                                    | ראַ Ed<br>ביי באר באר גער גער גער גער גער גער גער גער גער גע                                                                                                    |  |
|                                                                                                    | 21 1341 1361 1381 1401 1421 1441 1461 1481 1501 1521 1541 1561 1581 1601 162511111111                                                                                                    |  |
|                                                                                                    |                                                                                                    |  |
| -                                                                                                    |                                                                                                    |  |
| -                                                                                                    |                                                                                                    |  |
|                                                                                                    |                                                                                                    |  |
|                                                                                                    |                                                                                                    |  |
|                                                                                                    |                                                                                                    |  |
|                                                                                                    |                                                                                                    |  |
| $r^{x} = 1 + \frac{x}{4!} + \frac{x^{2}}{2!} + \frac{x^{2}}{2!$ | $\cdots$ , $-\infty < \chi < \infty \in \mathbb{R}^{d}$                                                                                                    |  |
| - 1! 2! 3!                                                                                                    |                                                                                                    |  |
|                                                                                                    |                                                                                                    |  |
| -                                                                                                    |                                                                                                    |  |
| 4                                                                                                    |                                                                                                    |  |
| un la la la la la la la la la la la la la                                                                                                    |                                                                                                    |  |
| -                                                                                                    |                                                                                                    |  |
|                                                                                                    |                                                                                                    |  |
| -                                                                                                    |                                                                                                    |  |
| -                                                                                                    |                                                                                                    |  |
| on la constante de la constante de la constante de la constante de la constante de la constante de la constante                                                                                                    |                                                                                                    |  |
| -<br>9                                                                                                    |                                                                                                    |  |
| -                                                                                                    |                                                                                                    |  |
| -                                                                                                    |                                                                                                    |  |
|                                                                                                    |                                                                                                    |  |
| а<br>1                                                                                                    |                                                                                                    |  |
| -<br>2                                                                                                    |                                                                                                    |  |
| -                                                                                                    |                                                                                                    |  |
| -                                                                                                    |                                                                                                    |  |
| 9                                                                                                    |                                                                                                    |  |
| ト<br>Page 1 of 1 1 of 1 word [① English (United States) Text Predictions: On                                                                                                    |                                                                                                    |  |

## (2) Choose the "Equations" tab, and click "Text" on the left.

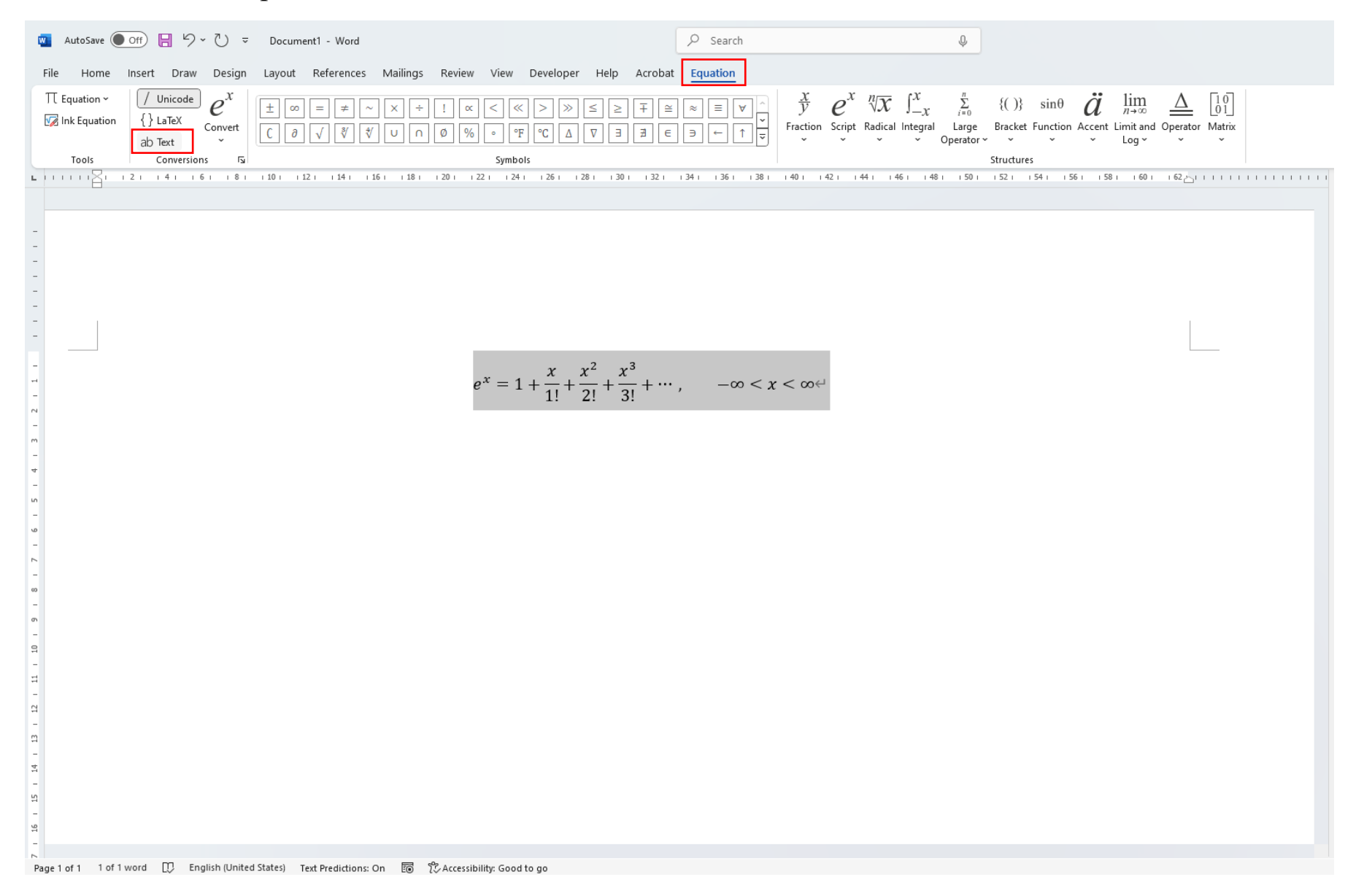

③ Italic and other setting will be canceled one.

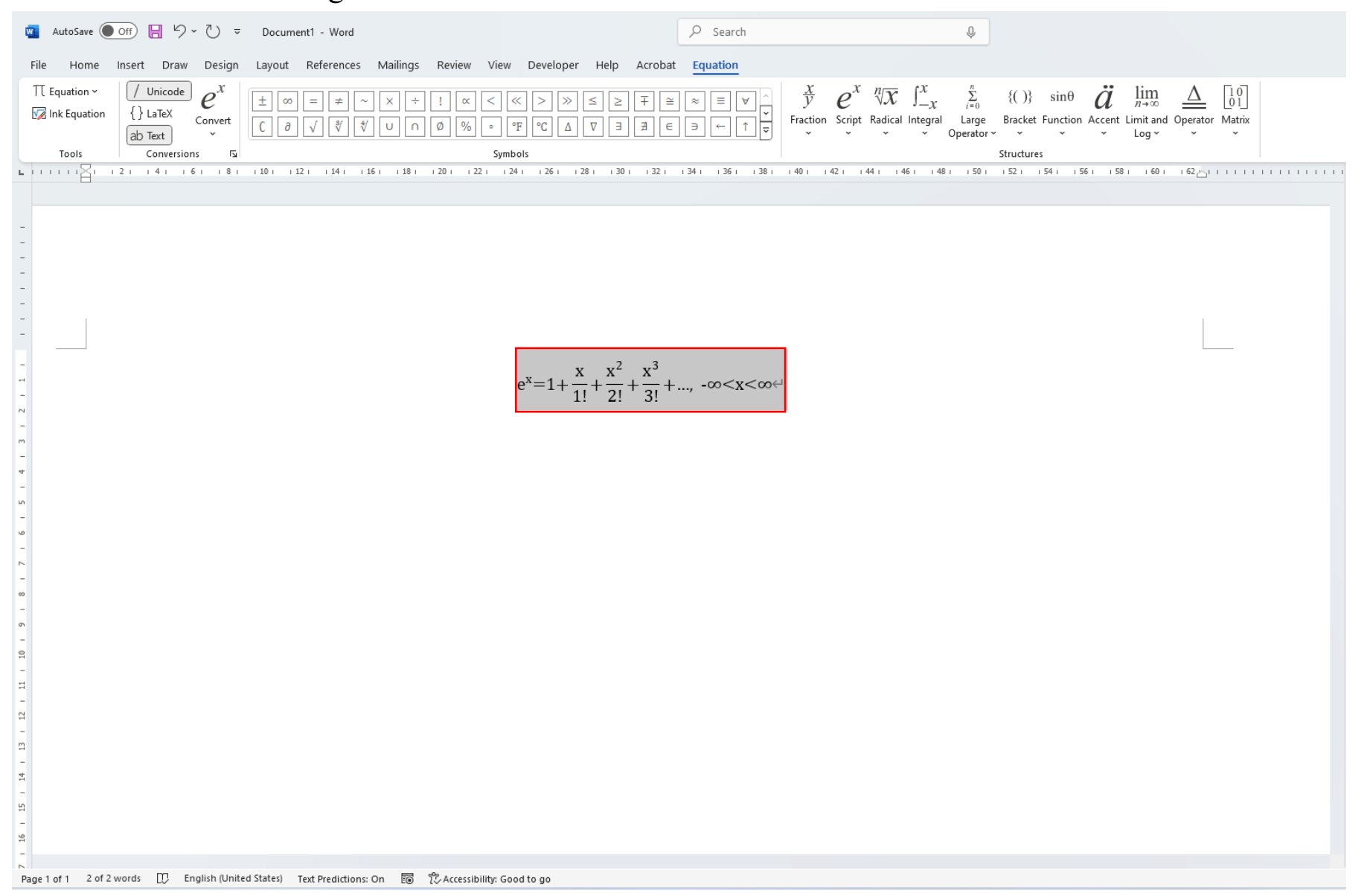

## ④ Choose the "Home" tab and change the font to Times New Roman.

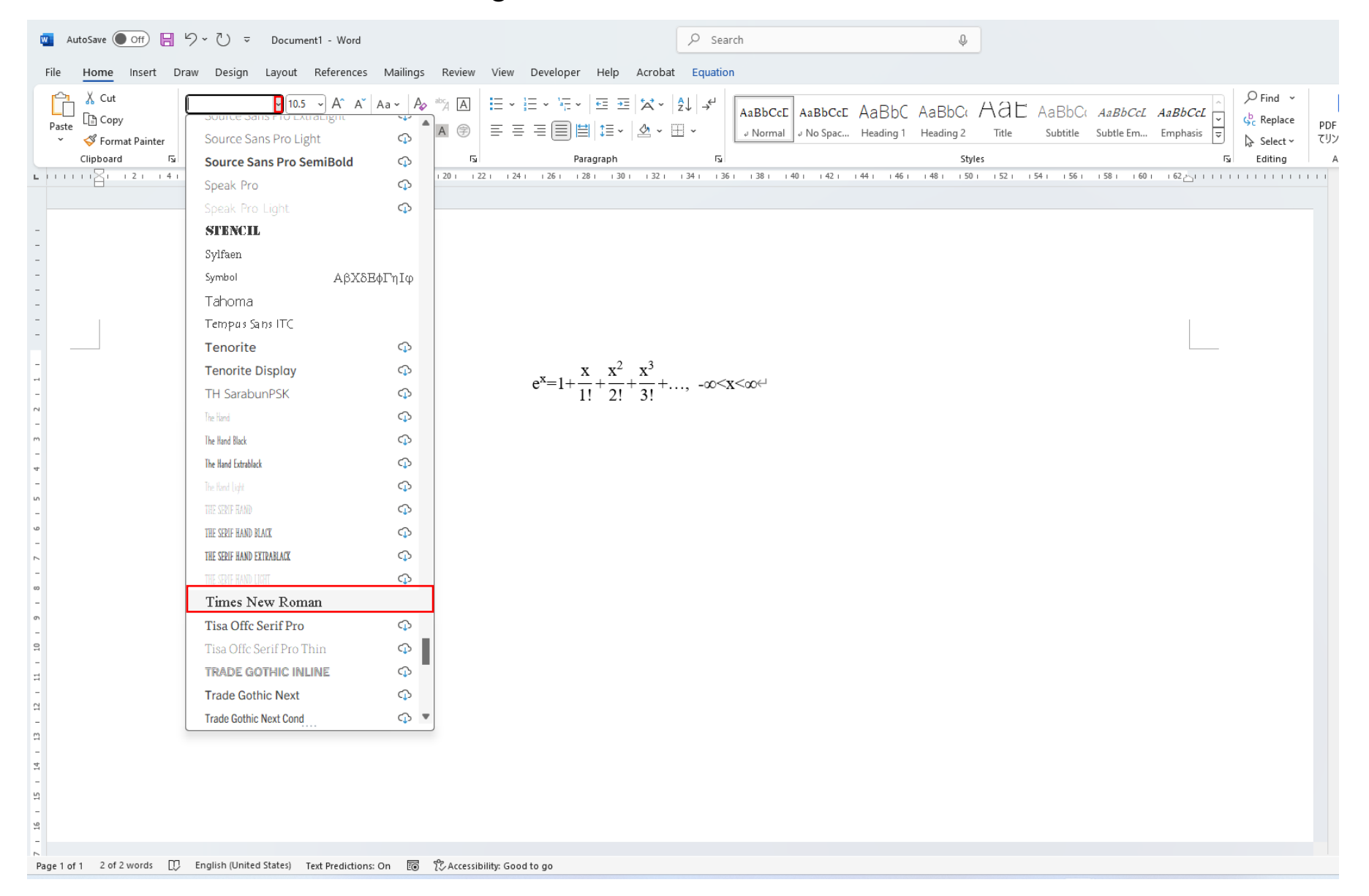

- (5) Again, please italicize the necessary parts and make other detailed settings.
  - ※ If you modify or add text to the equation after this process, they will be in Cambria Math font.In that case, select the entire equation again and change it to Times New Roman font.

| 🗧 AutoSave 💽 Off) 📙 🏷 ~ 🕛 🗢 Document1 - Word                                                   | ✓ Search Q                                                                                                    |
|------------------------------------------------------------------------------------------------|----------------------------------------------------------------------------------------------------|
| File <u>Home</u> Insert Draw Design Layout References Mailings Review View Developer Help Acro | bat Equation                                                                                                    |
| $\begin{array}{c c c c c c c c c c c c c c c c c c c $                                         | <ul> <li>↓ ↓ ↓ ↓         </li> </ul> AaBbCcE <ul> <li>AaBbCcE</li> <li>AaBbCcE</li> <li>AaBbcceE</li> <li>AaBbcceE</li></ul> |
| Clipboard Fa Font Fa Paragraph                                                                 | العالية Styles آلعا E<br>2.1 1341 1361 1381 1401 1421 1441 1461 1481 1501 1521 1541 1561 1581 1601 162⊸1111111                                                                                                    |
|                                                                                                |                                                                                                    |
| -                                                                                              |                                                                                                    |
|                                                                                                |                                                                                                    |
|                                                                                                |                                                                                                    |
|                                                                                                |                                                                                                    |
|                                                                                                |                                                                                                    |
| $e^{x} = 1 + \frac{x}{1!} + \frac{x^{2}}{2!} + \frac{x^{3}}{3!}$                               | +, -∞ <x<∞<< td=""></x<∞<<>                                                                                                    |
|                                                                                                |                                                                                                    |
|                                                                                                |                                                                                                    |
|                                                                                                |                                                                                                    |
|                                                                                                |                                                                                                    |
| ب<br>ب                                                                                         |                                                                                                    |
| -                                                                                              |                                                                                                    |
| -                                                                                              |                                                                                                    |
| n<br>-                                                                                         |                                                                                                    |
| - 10                                                                                           |                                                                                                    |
|                                                                                                |                                                                                                    |
|                                                                                                |                                                                                                    |
|                                                                                                |                                                                                                    |
| -<br>-                                                                                         |                                                                                                    |
|                                                                                                |                                                                                                    |
|                                                                                                |                                                                                                    |